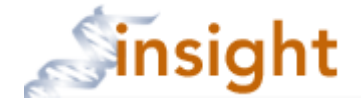

## Removing / Adding a Continuing Review Form

- 1. Go to the Insight Research Portal: https://insight.partners.org
- 2. Enter your Partners user name, password and click the Login button
- 3. Click on the go to Humans button
- 4. Click the 'Pending Applications' tab

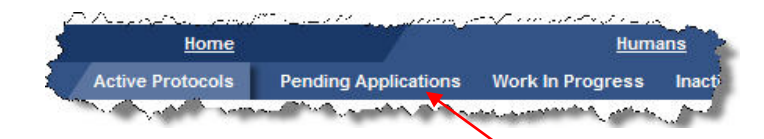

5. Search for the submission. The easiest is by protocol number. To search by protocol number, do not enter any dashes in the number, for example use 2009p123456. When complete, click the search button.

| Į | Pending Applications                                                                                                    | an 1997 - 1997 - 1997 - 1997 - 1997 - 1997 - 1997 - 1997 - 1997 - 1997 - 1997 - 1997 - 1997 - 1997 - 1997 - 19<br>1997 - 1997 - 1997 - 1997 - 1997 - 1997 - 1997 - 1997 - 1997 - 1997 - 1997 - 1997 - 1997 - 1997 - 1997 - 1997 -<br>1997 - 1997 - 1997 - 1997 - 1997 - 1997 - 1997 - 1997 - 1997 - 1997 - 1997 - 1997 - 1997 - 1997 - 1997 - 1997 - | anna fan Staath yn Hear                                                                                         | ورود منبور المراجع مسترجب والمربي والمحاصرين مستوري منافع مردما                                                  |        |                  |
|---|----------------------------------------------------------------------------------------------------|----------------------------------------------------------------------------------------------------|----------------------------------------------------------------------------------------------------|----------------------------------------------------------------------------------------------------|--------|------------------|
| 5 | <ul> <li>Protocol #: 2009P001234</li> </ul>                                                                                                    | Title:                                                                                                    |                                                                                                    | Limit Search By:                                                                                                 | Ŷ      | ORG              |
| £ | The state of the second second s | Survey with comme                                                                                                    | and a start of the second second second second second second second second second second second second second s | and the second second second second second second second second second second second second second second second | search | clear selections |

6. In the search results, make sure the submission is unlocked. If it is not, contact your protocol administrator to unlock.

| 1  | Record 1 - 1 o                                                                                                    | f 1   Page 1 of   | First Page   Previous Page   Next Page   Last Page |                                |                 |                  |              |                       |                 |                                |                |                     |
|----|----------------------------------------------------------------------------------------------------|-------------------|----------------------------------------------------|--------------------------------|-----------------|------------------|--------------|-----------------------|-----------------|--------------------------------|----------------|---------------------|
|    | Protocol#+                                                                                                    | PI Name           | Title                                              | Sponsor Name                   | Forms ID        | Date<br>Received | <u>Board</u> | <u>Review</u><br>Type | Meeting<br>Date | <u>Review</u><br><u>Status</u> | Lock<br>Status | Workflow<br>History |
| ₹  | 2009P002475                                                                                                    | Connor,<br>Daniel | Protocol XYZ                                       | NIH-NHLBI National<br>Heart, L | CR-InProg-<br>1 |                  |              |                       |                 | (                              | 7              |                     |
| ×1 | Value about an over about about a state of the second about a state of the second about a second about a second a |                   |                                                    |                                |                 |                  |              |                       |                 |                                |                |                     |

7. Click on the protocol title of the submission to open

| Ś  | Record 1 - 1 o                                                                                                    | f 1   Page 1 of   | /            | (A.)A./Min                     |                 | First Page   Previous Page   Next Page   Last Page |              |                |                 |                                |                |                     |
|----|----------------------------------------------------------------------------------------------------|-------------------|--------------|--------------------------------|-----------------|----------------------------------------------------|--------------|----------------|-----------------|--------------------------------|----------------|---------------------|
| Ś  | Protocol#+                                                                                                    | <u>PI Name</u>    | Title        | Sponsor Name                   | Forms ID        | Date<br>Received                                   | <u>Board</u> | Review<br>Type | Meeting<br>Date | <u>Review</u><br><u>Status</u> | Lock<br>Status | Workflow<br>History |
| ₹  | 2009P002475                                                                                                    | Connor,<br>Daniel | Protocol XYZ | NIH-NHLBI National<br>Heart, L | CR-InProg-<br>1 |                                                    |              |                |                 |                                | Ъ              | E                   |
| ~1 | Carlos and a sector state of the sector of the sector of the |                   |              |                                |                 |                                                    |              |                |                 |                                |                |                     |

8. Make sure you are on the Forms page.

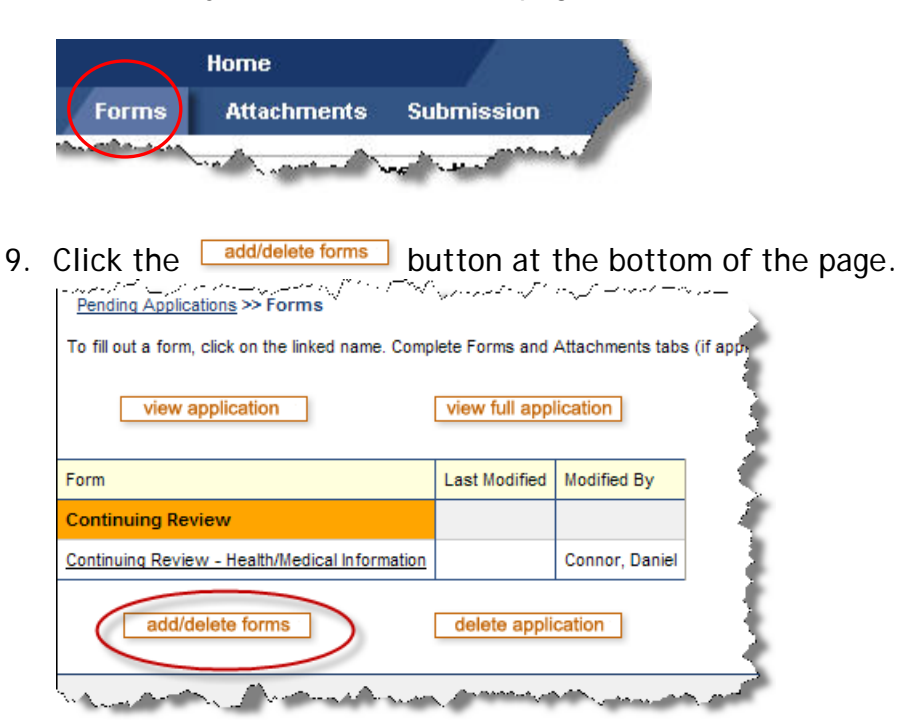

10. Click the delete button to remove the wrong form and click the add button to add the correct form

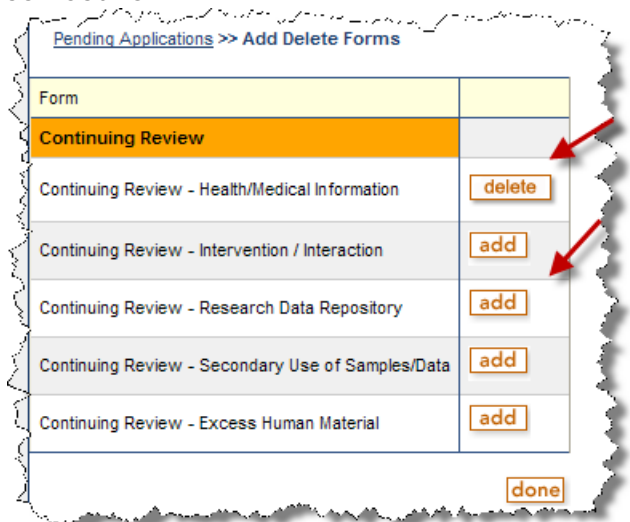

11. Click the done button at the bottom of the page

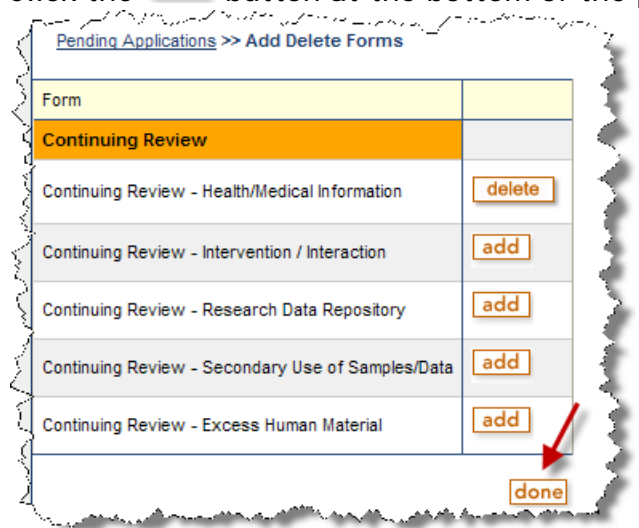

12. Click the form name to open

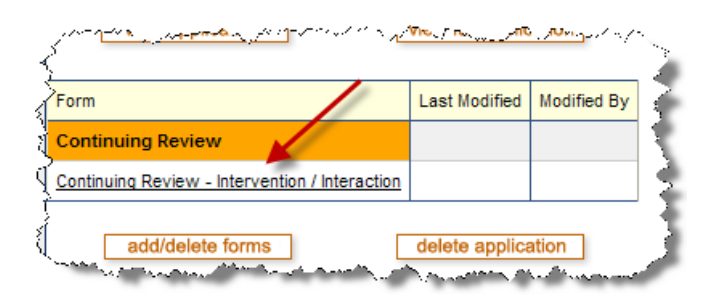

- 13. Complete the form and click the save button.
- 14. Click the 'Submission' tab

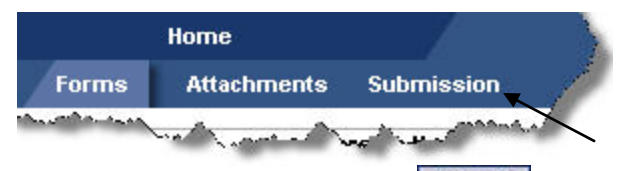

15. If there are no errors, click the **Submit** button.